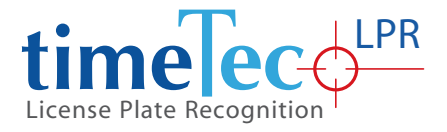

# **TimeTec Smart License Plate Recognition System** Securely Automate Authorized Vehicle Access

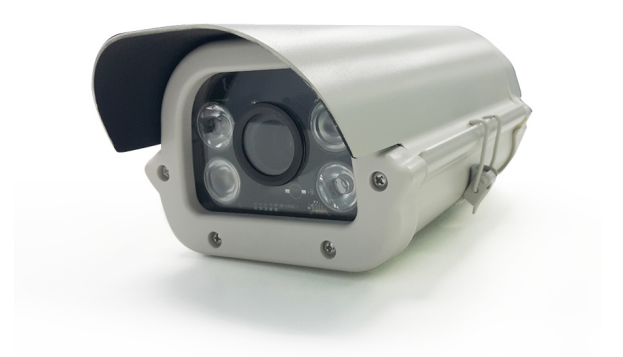

### **Camera Software Installation Guide**

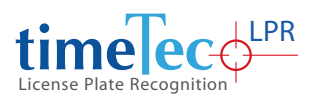

# CONTENTS

| 1 • Camera Specifications                                                    | 3    |
|------------------------------------------------------------------------------|------|
| <ul> <li>Configuring IP Camera To<br/>Use with TimeTec LPR System</li> </ul> | 4-8  |
| 3 • Installation of TimeTec LPR System                                       | 9-14 |

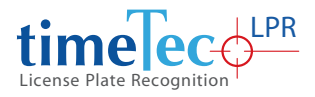

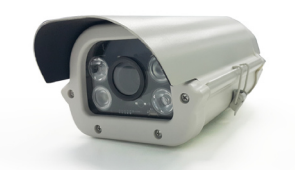

## 1 • Camera Specifications

| Camera Type |                      | IP Camera                                                                                        |
|-------------|----------------------|--------------------------------------------------------------------------------------------------|
| System      |                      | Embedded RTOS design                                                                             |
|             |                      | 3.0 Mega Pixels                                                                                  |
|             | Effective Pixels     | Main stream:2048*1536;1920*1080                                                                  |
|             |                      | Sub stream:704*576                                                                               |
|             | Eramos Patos         | PAL:20fps(2048*1536), 25fps(1920*1080)                                                           |
|             | i fairles nates      | NTSC:20fps(2048*1536), 30fps(1920*1080)                                                          |
| Camera      | Image Concer         | 1/3 Aptina CMOS Sensor                                                                           |
|             | image sensor         | 3.5 Megapixel resolution (2304H*1536V)                                                           |
|             | DCD                  | Dual core 32-bit DSP                                                                             |
|             | DSP                  | (A5588)                                                                                          |
|             |                      | Color 0.01Lux/F1.2                                                                               |
|             | Min. Illumination    | B/W 0.001 Lux/F1.2                                                                               |
|             | Adjust Parameters    | DWDR,BLC,DNR,AE,AGC,D&N,Mirror,Flip,etc.                                                         |
|             | Compression          | H.264 Main profile                                                                               |
|             | Stream               | support dual stream,AVI format                                                                   |
| Video       | Bit Rate             | support 0.1M ~8Mpbs bit rate adjustable                                                          |
|             | Frame Rates          | support 1~30fps adjust                                                                           |
| Audio       | Input and output     | 1ch input( micphone), 1ch output( Speaker&micphone) Optional                                     |
| Audio       | Compression          | G.711 compression,support two-way audio intercom,support audio & video synchronized output       |
| Alarm       | Types                | Motion Detection, Video Blind , Video Loss                                                       |
|             | WEB Browser          | Support WEB remote config( IE, Safari, Google Chrome, Firefox etc.)                              |
|             | Smart Phone          | mobile remote Monitoring (iPhone,Android,Windows Mobile,BlackBerry,Symbian)                      |
|             | CMS Software         | Uniform CMS Software(multiple devices management system)                                         |
| Notwork     | Cloud P2P            | www.p2pipc.net,MYEYE platform and other program,Offer SDK                                        |
| INCLIVUIK   | Network              | 1 * RJ45,10/100M,Support RTSP/FTP/PPPOE/DHCP/DDNS/NTP/UPnP/SMTP                                  |
|             | ONVIF                | Support (ONVIF 2.0)                                                                              |
|             | POE                  | Support(optional)                                                                                |
|             | WIFI                 | N/A                                                                                              |
|             | Languago             | English, Finnish, French, German, Greek,Italian, Japanese, Polish, Portuguese, Russian, Spanish, |
|             | Language             | Thai, Chinese & Turkish                                                                          |
|             | IR Cut Filter        | Set of double light switch IR-CUT filter                                                         |
|             | Lens Mount           | Varicoal Lens 9-22mm (3MP)                                                                       |
|             | Infrared Luminary    | 4 pieces Array White light LED                                                                   |
| General     | Infrared Wavelength  | More than 30 M                                                                                   |
|             | Waterproof Criterion | IP 66                                                                                            |
|             | I/O Connector        | 1*DC Connector ,1* RJ45(10/100M Network)                                                         |
|             | Supplied Voltage     | DC12V/PoE(802.3af/820.3at)                                                                       |
|             | Power Consumption    | IR On: 600mA max., IR Off: Less than 200mA                                                       |
|             | Working Enviroment   | -10°C~+60°C, 10%~90% (Built in Heater being optional added for enviroment lower than -20°)       |

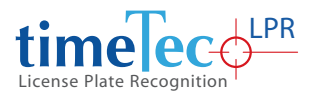

### 2 • Configuring IP Camera To Use with TimeTec LPR System

Before the IP camera can be used with TimeTec LPR, you must connect it to the same network with the computer that has been installed with TimeTec LPR. Every IP camera has been integrated with a web-based software to allow admin to access via Internet Explorer 11 and below to do configuration and to view footages.

The default login credentials and network settings are as below:

IP address: 192.168.1.10 Subnet mask: 255.255.255.0 Gateway: 192.168.1.1 Login username: admin password: [leave it blank]

To secure the IP camera from unauthorized access, make sure you change the login credentials and network settings after your first time login.

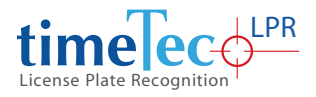

Connect IP camera to a power source to power up the device and plug in a network cable RJ45 to link it to a network.

### Step•2

Open Internet Explorer and insert the IP camera's default IP address into the address bar to connect it to the camera. Insert the default login credentials to access into the IP camera.

**Note:** The system will alert you to install ActiveX plugin before you can login. Please allow the installation to proceed. If you have already installed ActiveX plugin, you will not receive this system alert.

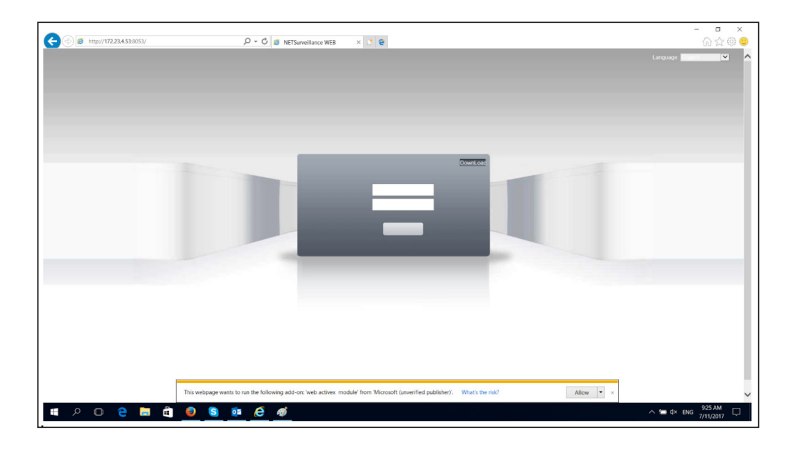

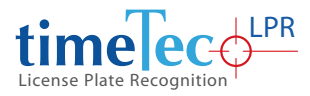

Define the preview video streaming quality as Main Stream when this window pops up.

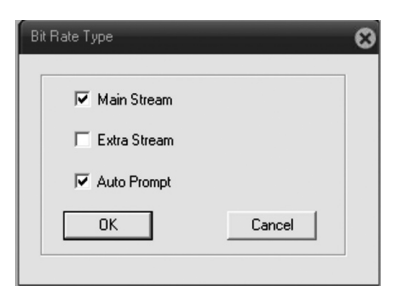

#### Step•4

From the main menu, Click DeviceCfg at the top navigation bar to see the details of configuration for Record, Alarm, System, Advanced, and Info.

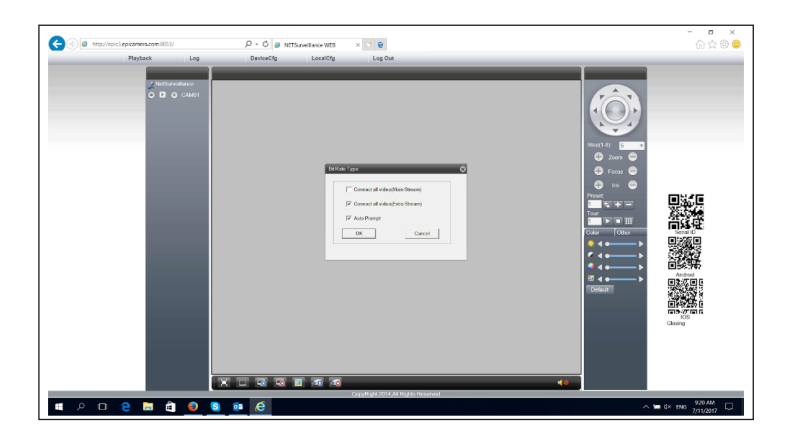

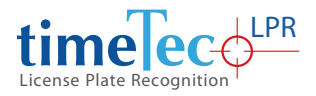

Select the System icon to view the configuration details.

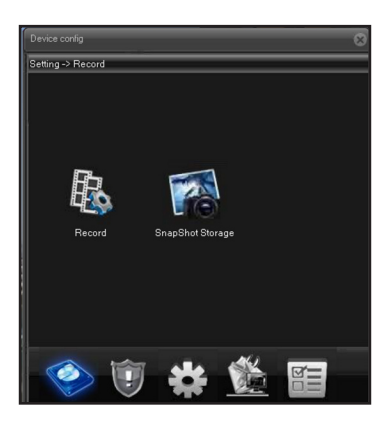

### Step•6

Select Network to start configuring your IP camera's network settings.

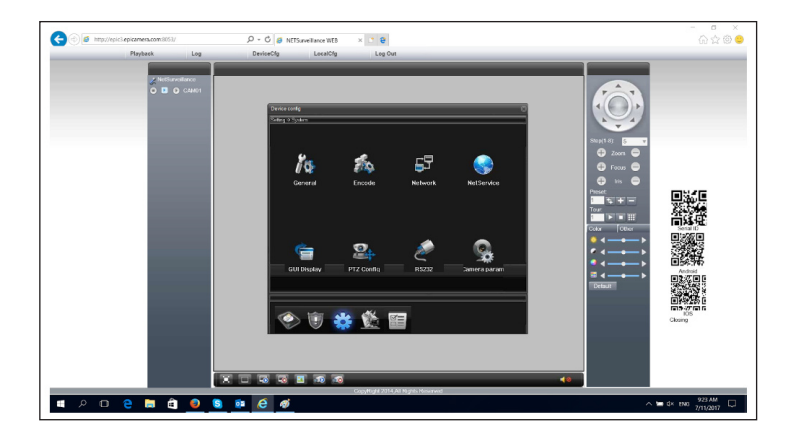

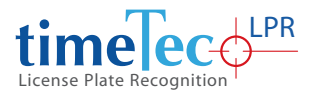

Change the IP Camera's IP address and Port to suit your network environment. Save configurations and leave the web browser. Now the IP camera is ready to be used in the TimeTec LPR system.

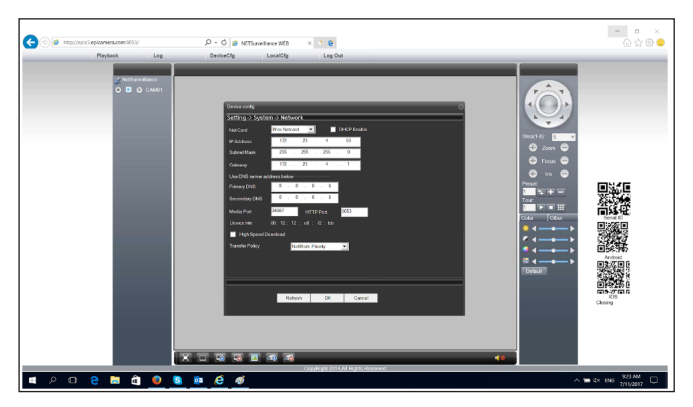

| Device config    |                              | 8 |
|------------------|------------------------------|---|
| Setting -> Syste | em -> Network                |   |
| Net Card         | Wire Netcard 💌 📃 DHCP Enable |   |
| IP Address       | 10 . 2 . 72 . 77             |   |
| Subnet Mask      | 255 . 255 . 0 . 0            |   |
| Gateway          | 10 . 2 . 0 . 1               |   |
| Use DNS server   | address below                |   |
| Primary DMS      | 0.0.0.0                      |   |
| Secondary DNS    | 0.0.0.0                      |   |
| Media Port       | 34567 HTTP Port 80           |   |
| MAC              | 00 : 3e : 0b : 00 : 37 : 97  |   |
| 🔲 High Speed     | Download                     |   |
| Transfer         | Fluency Preferre             |   |
|                  |                              |   |
|                  | Refresh OK Cancel            |   |
|                  |                              |   |
|                  |                              |   |
|                  |                              |   |

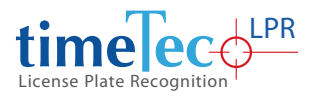

### 3 • Installation of TimeTec LPR System

Install the TimeTec LPR system into a Windows PC (recommended Windows 10) with the following technical specifications:

| Name             | Description                                                                                                    |
|------------------|----------------------------------------------------------------------------------------------------|
| CPU              | Core i5 Intel, minimum 3.0 GHz                                                                                                    |
| RAM              | Minimum 4 GB                                                                                                    |
| Network          | Ethernet 100Mbit                                                                                                    |
| Graphics Adapter | AGP or PCI-Express, minimum 1024 x 768, 16-bit colors                                                                                                    |
| Hard Disk Type   | E-IDE, PATA, SATA, SCSI, SAS (7200 RPM or faster)                                                                                                    |
| Hard Disk Space  | Minimum 10 GB free hard disk space available, excluding space needed for recordings                                                                                                    |
| Operating System | <ul> <li>Microsoft<sup>®</sup> Windows<sup>®</sup> 10 Professional (64-bit)</li> <li>Microsoft<sup>®</sup> Windows<sup>®</sup> 8.1 Enterprise (64-bit)</li> <li>Microsoft<sup>®</sup> Windows<sup>®</sup> 8.1 Pro (64-bit)</li> <li>Microsoft<sup>®</sup> Windows<sup>®</sup> 7 Professional (64-bit)</li> </ul> |

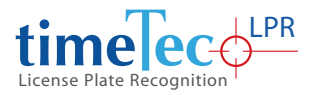

Run the installer to install TimeTec LPR. Follow the onscreen instructions to complete the installation.

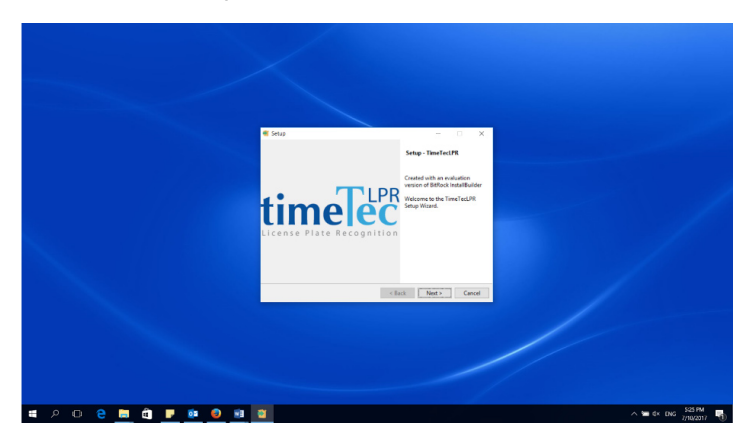

### Step•2

For a first time setup, you must connect TimeTec LPR system to the database.

|  | tim                    |              | < |  |
|--|------------------------|--------------|---|--|
|  | SERVER COI             | NFIGURATION  |   |  |
|  | Server Host IP Address | 127.0 .0 .1  |   |  |
|  | Server Database Port   | 5432         |   |  |
|  | Server Database        | timeteclprdb |   |  |
|  | Server Username        | postgres     |   |  |
|  | Server Password        |              |   |  |
|  |                        | Save         |   |  |
|  |                        |              |   |  |
|  |                        |              |   |  |

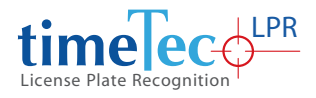

Run the TimeTec LPR and login by using the default login credentials. It is recommended to change the login credentials after you have login.

Username: Admin Password: 123456

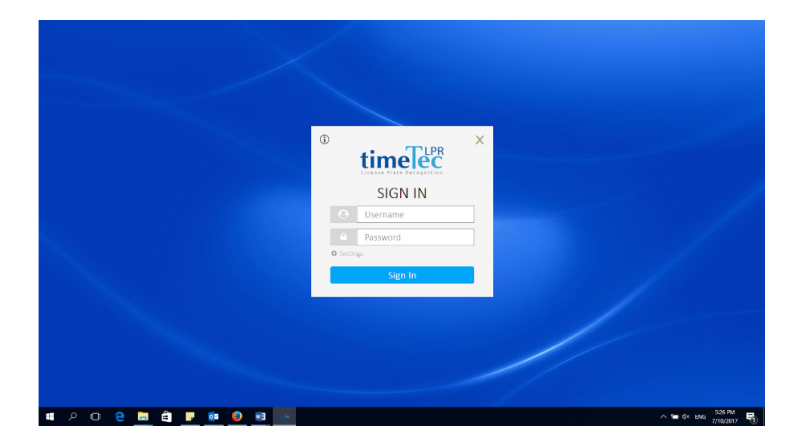

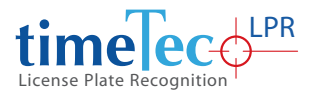

From the TimeTec LPR main screen, go into Settings.

|                             | 1.0                   |                      |                             |                     |                          |               | Resident View<br>Autor View<br>Resident Access Record<br>Asitor Access Record<br>Just Managament<br>Listings |          |
|-----------------------------|-----------------------|----------------------|-----------------------------|---------------------|--------------------------|---------------|----------------------------------------------------------------------------------------------------|----------|
|                             |                       |                      |                             |                     |                          | 0             |                                                                                                    |          |
|                             | Res                   | dent IN              |                             |                     |                          | Resident OUT  |                                                                                                    |          |
| License Plate<br>Checked-In | Detected -            |                      |                             |                     |                          |               | 27:49 PM, Mon 10 J                                                                                           | <b>S</b> |
| CAR TYPE<br>CAR             | NAME<br>ashirah yabya | ID NO.<br>0000000099 | VEHICLE PLATE NO.<br>WV8182 | VISIT UNIT<br>H-1-2 | ENTRY TIME<br>4:35:39 PM | VISIT PURPOSE | USER TYPE<br>Resident                                                                                        |          |
|                             |                       |                      |                             |                     |                          |               |                                                                                                    |          |
|                             |                       |                      |                             |                     |                          |               |                                                                                                    |          |

### Step•5

Fill up the LPR App Key obtained from i-Neighbour

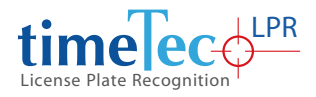

Fill up the camera's IP address, Port, Username and Password.

| timelec            |                                |                 |                  |                 | Camera View- 2   | • 0 c <sup>2</sup> X |  |
|--------------------|--------------------------------|-----------------|------------------|-----------------|------------------|----------------------|--|
| _                  | Settings                       |                 |                  |                 | E +1             |                      |  |
|                    | Camera i Neighbour Oth         | her             |                  |                 |                  |                      |  |
|                    | Camera Front                   | Resident In     | Resident Out     | Visitor In      | VisitorDat       |                      |  |
|                    | Carrera IP Address             | 172.23.4.55     | 172.23.4.53      | 0.0.0.0         | 0.0.0            |                      |  |
|                    | Camera Port                    | 8055            | 8053             |                 |                  |                      |  |
|                    | Camera Authentication Username | ədmin           | advin            |                 |                  |                      |  |
|                    | Camera Authentication Password | ••••            |                  |                 |                  |                      |  |
|                    |                                | UPR Calibration | LPR Celibration  | LPR Calibration | UPR Calibration  |                      |  |
|                    | Camera Back                    | Resident In     | Resident Out     | Visitor In      | VistorDat        |                      |  |
|                    | Carriera IP Address            | 0.0.0.0         | 0.0.0.0          | 0.0.0.0         | 0.0.0.0          |                      |  |
|                    | Camera Port                    |                 |                  |                 |                  |                      |  |
| License Plate Detc | Camera Authentication Username |                 |                  |                 |                  | ø                    |  |
| Checked-In         | Camera Authentication Password | 10000           | 103.0.0          | 100.0.11        | 100000           | on 10 Jul 2017       |  |
| CAR 1985 N         |                                | Des Lateration  | Drit Calibration | DPR Calibration | Drit Calibration |                      |  |
| CAR athir          | ah yahya 0000000099 y          | V/8182          | H-1-2 4:         | 15:39 PM        | Resident         |                      |  |
|                    |                                |                 |                  |                 |                  |                      |  |
|                    |                                |                 |                  |                 |                  |                      |  |
|                    |                                |                 |                  |                 |                  |                      |  |

### Step•7

Select the COM Port for Barrier Gate Control

| Anne Pale Anny Mare | Settings                                   | 出 41                                     | _              |
|---------------------|--------------------------------------------|------------------------------------------|----------------|
|                     | Camera i-Neighbour Other                   |                                          |                |
|                     | Company Name                               | TimeTec Cloud Sdn. Bhd.                  |                |
|                     | Time Execution For Request Session Key     | 240 🔮 minutes                            |                |
|                     | Time Execution For Request Resident List   | 60 C minutes                             |                |
|                     | Time Delay For LPR Process                 | 60 Minute                                |                |
|                     | LPR Recognition Mode                       | Normal O Pair Front and Back Result      |                |
|                     | Enabled Barrier Gate Control               | COM Port                                 |                |
| License Plate Det   | Serial Port Relay (Resident IV) Relay 1 •  | Senal Port Relay (Visitor IN) Relay 2 •  | 0              |
| Checked-In          | Serial Port Belay (Resident OUT) Relay 5 • | Senal Port Belay (Visitor OUT) 8elay 4 • | on 10 Jul 2017 |
| CARTYPE             | N                                          |                                          |                |
| CAR                 | ethirah yahya 0000000099 WV8182 H-1-2      | 4:35:39 PM Resident                      |                |
|                     |                                            |                                          |                |
|                     |                                            |                                          |                |

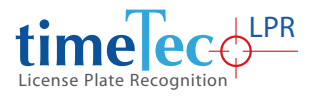

Save & restart TimeTec LPR

### Step•9

After the restart, you will be able to capture and display the resident's and visitor's car plate number list. Then you can proceed to test the LPR with your car.

| <complex-block></complex-block>                                                                                                    |                                                                                                    |         |                                                                                                    |                                                                                                    |                                |                                                                                    |                                                            |                                                                 |                                                       |                                                                                                    |                               |                              |                              |
|----------------------------------------------------------------------------------------------------|----------------------------------------------------------------------------------------------------|---------|----------------------------------------------------------------------------------------------------|----------------------------------------------------------------------------------------------------|--------------------------------|------------------------------------------------------------------------------------|------------------------------------------------------------|-----------------------------------------------------------------|-------------------------------------------------------|----------------------------------------------------------------------------------------------------|-------------------------------|------------------------------|------------------------------|
|                                                                                                    |                                                                                                    |         | timeTec                                                                                                    |                                                                                                    |                                |                                                                                    |                                                            |                                                                 |                                                       | Camera View                                                                                                    | -2 • 0                        | ×* 18                        |                              |
|                                                                                                    |                                                                                                    | 100     | - Resid                                                                                                    | lent Vie                                                                                                    | w                              |                                                                                    |                                                            |                                                                 |                                                       |                                                                                                    | G 41                          |                              | 1.0                          |
|                                                                                                    |                                                                                                    |         | neore                                                                                                    | iene ne                                                                                                    |                                |                                                                                    |                                                            |                                                                 |                                                       |                                                                                                    |                               |                              |                              |
|                                                                                                    |                                                                                                    |         |                                                                                                    | inter D                                                                                                    | ResidentD                      | Residentitiame                                                                     |                                                            | UNE                                                             | Vehicle/Typ+                                          | w                                                                                                    | a5/6                          |                              |                              |
|                                                                                                    |                                                                                                    |         | 000                                                                                                    | 00000                                                                                                    | 000000055                      | athica) volvo                                                                      |                                                            |                                                                 | CAR                                                   | wa                                                                                                    | 3082                          |                              |                              |
|                                                                                                    |                                                                                                    |         | 0000                                                                                                    | 000003                                                                                                    | 000000076                      | 4764                                                                               |                                                            |                                                                 | CAR                                                   | VEC                                                                                                    | 8035                          |                              |                              |
|                                                                                                    |                                                                                                    |         | 0000                                                                                                    | 000004                                                                                                    | 000000239                      | peter                                                                              |                                                            |                                                                 | CAR                                                   | 830                                                                                                    | 21118                         |                              |                              |
|                                                                                                    |                                                                                                    |         |                                                                                                    |                                                                                                    |                                |                                                                                    |                                                            |                                                                 |                                                       |                                                                                                    |                               |                              |                              |
|                                                                                                    |                                                                                                    |         |                                                                                                    |                                                                                                    |                                |                                                                                    |                                                            |                                                                 |                                                       |                                                                                                    |                               |                              |                              |
|                                                                                                    |                                                                                                    |         |                                                                                                    |                                                                                                    |                                |                                                                                    |                                                            |                                                                 |                                                       |                                                                                                    |                               |                              |                              |
|                                                                                                    |                                                                                                    |         |                                                                                                    |                                                                                                    |                                |                                                                                    |                                                            |                                                                 |                                                       |                                                                                                    |                               |                              |                              |
|                                                                                                    |                                                                                                    |         | Licer                                                                                                    |                                                                                                    |                                |                                                                                    |                                                            |                                                                 |                                                       |                                                                                                    |                               | ø                            |                              |
|                                                                                                    |                                                                                                    |         | Chec                                                                                                    |                                                                                                    |                                |                                                                                    |                                                            |                                                                 |                                                       |                                                                                                    |                               | 017                          |                              |
| Image: Image: Image                                 |                                                                                                    |         | CAR."                                                                                                    |                                                                                                    |                                |                                                                                    |                                                            |                                                                 |                                                       |                                                                                                    |                               |                              |                              |
|                                                                                                    |                                                                                                    |         | CAR (                                                                                                    |                                                                                                    |                                |                                                                                    |                                                            |                                                                 |                                                       |                                                                                                    | >                             |                              |                              |
| Image: Image:                                | C C C C C C C C C C C C C C C C C C C                                                                                                    |         |                                                                                                    |                                                                                                    |                                |                                                                                    |                                                            |                                                                 |                                                       |                                                                                                    |                               |                              |                              |
| Image: Image:                                | C C C C C C C C C C C C C C C C C C C                                                                                                    |         |                                                                                                    |                                                                                                    |                                |                                                                                    |                                                            |                                                                 |                                                       |                                                                                                    |                               | _                            |                              |
| Image: Service Control (Service Control (Service Contro) (Service Control (Service Control (Service Control (Se                                | Image: Section 1       Image: Section 1       Image: Section 1 <td< th=""><th>P 🖸 🤤 🚍</th><th>â <b>F</b></th><th>a 😦 🕫</th><th></th><th></th><th></th><th></th><th></th><th></th><th></th><th></th><th>~ 100 d× DNG ,</th></td<> | P 🖸 🤤 🚍 | â <b>F</b>                                                                                                    | a 😦 🕫                                                                                                    |                                |                                                                                    |                                                            |                                                                 |                                                       |                                                                                                    |                               |                              | ~ 100 d× DNG ,               |
| Concertified       Image: Concertified       Image: Concertified                                                                                                    | Comparing         Comparing         Comparing <t< th=""><th>0 👌 🛤</th><th>ê 🕨</th><th>• • •</th><th>-</th><th></th><th></th><th></th><th></th><th></th><th></th><th></th><th>∧ 100 d× DNG <sub>2</sub></th></t<>                                                                                                    | 0 👌 🛤   | ê 🕨                                                                                                    | • • •                                                                                                    | -                              |                                                                                    |                                                            |                                                                 |                                                       |                                                                                                    |                               |                              | ∧ 100 d× DNG <sub>2</sub>    |
| Clock       Contraction       Contraction                                                                                                    | Contraction         Contraction                                                                                                    | 0 2 🖬   | 1 <b>2 -</b>                                                                                                    |                                                                                                    |                                |                                                                                    |                                                            |                                                                 |                                                       |                                                                                                    |                               |                              | ^ ₩ 4× ENG <sub>2</sub>      |
| None     None     None     None     None     None     None       Contraction     mapping     Ministration     None     None     None     None       Contraction     mapping     Ministration     None     None     None     None       Contraction     mapping     Ministration     None     None     None     None       Contraction     mapping     Ministration     None     None     None     None       Contraction     Mapping     Ministration     None     None     None     None       Contraction     Mapping     Ministration     None     None     None     None       Contraction     Mapping     Ministration     None     None     None     None       Contraction     Mapping     Ministration     None     None     None     None                                                                                                    |                                                                                                    | • • • • | timeTec                                                                                                    |                                                                                                    | 3                              |                                                                                    |                                                            |                                                                 |                                                       | Camera View                                                                                                    | -2 • *                        | x <sup>5</sup> X             | ^ ₩ 4× DNS ,                 |
| 00000001     ymmy     Mixed XM     00000     Usad Y 400/hith       00000001     ymmy     Mixed XM     1113     Call Y 40/hith       00000001     ymmy     Mixed XM     1110     Call Y 40/hith       00000001     ymmy     Mixed XM     1110     Call Y 40/hith       00000001     ymmy     Mixed XM     1110     Mixed XM       0000001     ymmy     Mixed XM     1110     Mixed XM       0000001     ymmy     Mixed XM     1110     Call     100       0000001     ymmy     Mixed XM     1110     Call     100       0000001     ymmy     Mixed XM     1110     Call     100                                                                                                    | 00000000 yrreg Mini Xindage Monoo Unado Cal V 400-Hi<br>00000000 yrreg Mini Xindage Monoo Hini Cal V 40<br>00000000 yrreg Mini Xindage Monoo Hini Cal V 40<br>0000000 xinge Monoo Hini Xindage Monoo Hini Xindage Monoo Hini Xindage<br>0000000 xinge Mini Xindage Monoo Hini Xindage Monoo Hini Xindage<br>0000000 xinge Mini Xindage Monoo Hini Xindage<br>0000000 xinge Mini Xindage Monoo Hini Xindage<br>0000000 xinge Mini Xindage Monoo Hini Xindage<br>0000000 xinge Mini Xindage<br>0000000 xinge Mini Xindage<br>00000000 xinge Mini Xindage<br>00000000 xinge Mini Xindage<br>00000000 xinge Mini Xindage<br>000000000 xinge Mini Xindage<br>000000000 xinge Mini Xindage<br>000000000 xinge Mini Xindage<br>0000000000 xinge Mini Xindage<br>000000000 xinge Mini Xindage<br>00000000000 xinge Mini Xindage<br>000000000000000000000000000000000000                                                                                                    | • • • • | timeTecc                                                                                                    | a 💿 🖬                                                                                                    | ved Visi                       | tor List                                                                           |                                                            |                                                                 |                                                       | Camera View                                                                                                    | -2 • •<br>C ना                | x <sup>5</sup> X             | ∧ ₩ 4× Di5 ,                 |
| CONSECCE         Servinger         Name Kale         19300         1931         Call         CV 17           CONSECCE         Servinger         Name Kale         19300         Histop         Call         CV 17           CONSECCE         Name Kale         19300         Histop         Call         10           Consecution         Name Kale         19300         Histop         Call         10                                                                                                    |                                                                                                    | 2 @ 2 . | timeTec<br>Toda                                                                                                    | y Appro                                                                                                    | ved Visi                       | tor List                                                                           | ration                                                     | VictPurpose                                                     | xhidebpa                                              | Camera View                                                                                                    | -2 • 9<br>C •fl<br>vendecour  | 2° X                         | ^ <b>=</b> 4× 0x5 γ          |
| 0000004 konjeva Melan Keva 10000 intolo konjeva 0<br>00000041 konjeva Melan Keva 2000 intolo Gal 10<br>Uzer<br>Crat<br>crat                                                                                                    |                                                                                                    | • • • • | timeTeco<br>Toda                                                                                                    | a o i                                                                                                    | ved Visit                      | tor List<br>vidense<br>kini Mayer                                                  | ¥87794<br>002020                                           | Viithurgoon<br>Faantey                                          | vehole*ps<br>GAR                                      | Camera View<br>Velocite<br>V-4567N H                                                                                                    | -2 *<br>C +1<br>vendecour     | v <sup>a</sup> X             | ^ <b>= 4</b> × 0,6 ,         |
| United and a state of the state of the state |                                                                                                    | 0 2 2   | timeTecc                                                                                                    |                                                                                                    | ved Visit                      | tor List<br>vuo rovu<br>Jon Mayer<br>Wallace Kher                                  | Visition<br>002020<br>175500                               | Visthurgese<br>SAMEY<br>TEST                                    | Nehole"pe<br>CAR<br>CAR                               | Camera View<br>Veloce<br>V 450H H<br>cV 12                                                                                                    | -2 • 9<br>C • 1               | ×* ×                         | . ~ ₩ (* Di5 ,               |
|                                                                                                    |                                                                                                    | 000     | timeTec                                                                                                    |                                                                                                    | ved Visi<br>Meter              | tor List<br>Visit Park<br>John Mayer<br>Wallace Kher<br>Wallace Kher               | VECTOR<br>0020200<br>175500<br>161900                      | Visthander<br>Ramey<br>Test<br>Freind                           | NINGS AND AND AND AND AND AND AND AND AND AND         | Camera View<br>Valcone<br>V 4567H H<br>CV 12<br>00                                                                                                    | 2 •<br>Ø fl<br>weakcov        | ×* ×                         | . ~ ₩ 4× D45 ,               |
| Uter<br>Over<br>Over<br>Over<br>Cont<br>Cont<br>Cont<br>Cont<br>Cont<br>Cont<br>Cont<br>Cont                                                                                                    |                                                                                                    | 002     | timeTec<br>Toda                                                                                                    | Approv     Approv                                                                                                    | ved Visi<br>w 26<br>Mata       | tor List<br>Valo New<br>John Mayer<br>Wallace Kher<br>Wallace Kher<br>Wallace Kher | Factore<br>00:03:00<br>17:55:00<br>16:19:00<br>20:57:00    | Victory<br>Source<br>TEST<br>FREND<br>HEIND                     | YHDOYW<br>CAR<br>CAR<br>MOTORYALE<br>CAR              | Camera View<br>Valore<br>V 4567H H<br>CV 12<br>00<br>LD                                                                                                    | 2 •<br>Ø fl<br>weakcar        | 2 <sup>4</sup> 8             | ∧ ₩ 4: DIG ,                 |
| Licer<br>Occ<br>Cos<br>Cos<br>Cos<br>Cos<br>Cos<br>Cos<br>Cos<br>Cos<br>Cos<br>Cos                                                                                                    |                                                                                                    | 0 2 .   | timeTecc                                                                                                    | S Palantina<br>V Appro<br>Valantina<br>S Joortyna<br>S Joortyna                                                                                                    | ved Visi<br>Mata               | tor List<br>Visit Hare<br>John Mayer<br>Walliace Kker<br>Walliace Kker             | Factore<br>00:03:00<br>17:55:00<br>16:19:00<br>20:57:00    | Vistranse<br>Souter<br>TEST<br>FREND<br>HIBIND                  | Valuation<br>Car<br>Motorcycle<br>Car<br>Car          | Camera View<br>Veloke<br>V 4557H H<br>CV 12<br>OO<br>LO                                                                                                    | -2 ●<br>C fil<br>WeikCRF      | 2 <sup>6</sup> 8             | ∧ w 4+ m 2                   |
| Uxy<br>Ore<br>Cat<br>Cat<br>Cat                                                                                                    |                                                                                                    | · C 2 = |                                                                                                    | y Appro<br>Vacination<br>2019 yong<br>102 iccetyra<br>51 iccetyra                                                                                                    | ved Visi<br>Meta               | tor List<br>vareau<br>bin Maye<br>Welce for<br>Welce for<br>Welce for              | VIETING<br>0020200<br>1755300<br>1619300<br>20057300       | Vietneysse<br>Sourcey<br>Titist<br>Titist<br>Titisto<br>Hitisto | Versity per<br>Car<br>Car<br>Car<br>Car<br>Car<br>Car | Camera View<br>V4587HH<br>CV 12<br>00<br>L0                                                                                                    | -2 • 0<br>C •1<br>WestCar     | v <sup>a</sup> 36            | ∧ <b>=</b> 4× 00 )           |
| User<br>005<br>007<br>007                                                                                                    |                                                                                                    |         | timeTerc<br>Toda                                                                                                    | Approv     Approv                                                                                                    | ved Visi<br>Motol              | tor List<br>warnew<br>bin Maye<br>Walas bar<br>Walas bar<br>Walas bar              | V807.094<br>00030300<br>1775500<br>20057500                | Vietnose<br>Soney<br>IRSNO<br>HREND                             | Valida Yaka<br>CAR<br>KAR<br>KAR<br>CAR<br>CAR<br>CAR | Camera View<br>V45504<br>V-5570 H<br>CV 12<br>00<br>10                                                                                                    | -2 • 0<br>C •1<br>Westcore    | v <sup>a</sup> 38            | ∧ ₩ 4 00 ,                   |
|                                                                                                    |                                                                                                    | • e •   | timeTec<br>Toda                                                                                                    | Approv     Approv     Action     Approv     Action     Action                                                                                                    | ved Visit                      | tor List<br>un Maye<br>Welce for<br>Welce for                                      | 880706<br>002030<br>175500<br>181300<br>205700             | Viethander<br>Souter<br>Test<br>Heind<br>Heind                  | Verdentyjee<br>Care<br>Care<br>Care<br>Care<br>Care   | Camera View<br>Verside<br>V-SSDH H<br>CV 12<br>OO<br>LO                                                                                                    | 2 0<br>C fl<br>Wedecar        | × <sup>a</sup> ×             | ∧ ₩ 6+ 000 ,                 |
|                                                                                                    |                                                                                                    |         | timeTee<br>ones<br>ones<br>ones<br>ones<br>ones<br>ones<br>ones                                                                                                    | y Appro<br>readerby<br>20 yong<br>21 jootyna<br>21 jootyna<br>21 jootyna                                                                                                    | ved Visit                      | tor List<br>vide forme<br>bit Mayer<br>Wellow Ther<br>Wellow Ther<br>Wellow Ther   | <b>ExClose</b><br>062020<br>17:5580<br>16:1900<br>20:57:00 | Vistburgese<br>Samer<br>TEST<br>FREND<br>HREND                  | valstvirype<br>CAR<br>CAR<br>CAR<br>CAR<br>CAR<br>CAR | Camera View<br>Valore<br>V 4557HH<br>CV 12<br>00<br>LD                                                                                                    | 2 0<br>C fl<br>Vestcor        | х <sup>х</sup> Ж             | ∧ ₩ # 06 ;                   |
|                                                                                                    |                                                                                                    |         |                                                                                                    | y Appro<br>Kateria<br>25 yong<br>26 yong<br>29 Jocefyra<br>51 Jocefyra                                                                                                    | ved Visi                       | tor List<br>voiner<br>bin Maye<br>Wales the<br>wales the                           | VSCTore<br>0000220<br>1175500<br>101200<br>2005700         | Visithippie<br>Baney<br>Tist<br>IFRID<br>HEEND                  | Valshiryon<br>Car<br>Car<br>Car<br>Car<br>Car<br>Car  | Camera View<br>Valcane<br>V 4550HH<br>CV 13<br>00<br>10                                                                                                    | -2 • 0<br>Ø fl<br>veskcar     | x <sup>*</sup> ≍ Ø           | <ul> <li>Metros.)</li> </ul> |
|                                                                                                    |                                                                                                    |         | timeTecc<br>Toda<br>vere<br>comos<br>comos | Appro     Accelerate     Accelerate     Accelerate     Accelerate     Accelerate     Accelerate                                                                                                    | ved Visi<br>w w<br>h1-1        | tor List<br>vareev<br>box Mayer<br>Values May<br>Walters May<br>Walters May        | Vectore<br>0020300<br>1175580<br>18:1920<br>20:5750        | Vielfryske<br>Ramer<br>Tist<br>FREND<br>HREND                   | Viewydy<br>Car<br>Car<br>Car<br>Car<br>Car            | Camera View<br>Viscone<br>V 4557H H<br>cV 12<br>00<br>LD                                                                                                    | 2 0<br>C fl<br>Vestcar        | и <sup>л</sup> я<br>С<br>017 | ~ # 0* 06 ;                  |
|                                                                                                    |                                                                                                    | 9 0 2 1 | timelett<br>voor                                                                                                    | y Appro<br>v resource<br>20 york<br>20 york<br>20 | ved Visio                      | tor List<br>values<br>John Mawr<br>Weilers Dar<br>Weilers Dar<br>Weilers Dar       | V85709<br>000300<br>101300<br>205350                       | Via Paryon<br>Isatey<br>Tist<br>Tist<br>Tisto<br>Heno<br>Heno   | Valosi'ya<br>Car<br>Car<br>Car<br>Car<br>Car          | Сатега View<br>V4537н н<br>сv 12<br>оо<br>L0                                                                                                    | -2 • 9<br>C • 1<br>Westcore   | и <sup>2</sup> н<br>О<br>017 | ∧ ₩ 0+ 06 _                  |
|                                                                                                    |                                                                                                    |         | timeTeta<br>Toda<br>vere<br>comes<br>comes | y Appro                                                                                                    | ved Visi<br>w w<br>http://www. | tor List<br>sectore<br>white the<br>weight the<br>weight the                       | ¥827/86<br>000000<br>175580<br>265700                      | Vid'ayasa<br>Samey<br>TEST<br>HEEND<br>HEEND                    | valkaryyy<br>CAR<br>CAR<br>CAR<br>CAR<br>CAR<br>CAR   | Camera Vierg<br>Videole<br>Videole<br>Videole<br>Videole<br>Videole<br>Videole<br>Videole<br>Videole<br>Videole<br>Videole<br>Videole                                                                                                    | -2 9<br>Ø <b>fl</b><br>Webcar | ••* ×* ×<br>017              | A ■ 4 06 J                   |
|                                                                                                    |                                                                                                    | 2 0 2 1 | timeTere<br>Toda<br>announce<br>announce<br>announc                                                                                                    | Approximation     Approximation     Approxi                                                                                                    | ved Visio                      | tor List<br>Water<br>Make May<br>Water May<br>Water May                            | VS/1990<br>002020<br>175500<br>101900<br>205700            | Vultrysee<br>Romay<br>Tissi<br>Fiscio<br>Fiscio                 | VHINTON<br>CAR<br>GAR<br>GAR<br>CAR                   | Cermera View<br>Visicone<br>Visicone | 2 0<br>C fl<br>Vesebcar       | х* ж<br>Ø<br>017             | × •• 4- 06 )                 |
|                                                                                                    |                                                                                                    | 2020    | time CCC<br>Toda<br>ware<br>comes<br>comes | vesteride     vesteride                                                                                                    | ved Visi<br>M M<br>M           | tor List<br>use new<br>brit Maye<br>Wellow Bar<br>Wellow Bar                       | 1000<br>10500<br>10500<br>10500<br>10500<br>10500          | Visiteryson<br>Samey<br>Tist<br>Richoo<br>Hitehoo               | Valentijae<br>Care<br>Motionicale<br>Care             | Camera Viwy<br>VidSahi<br>Cy Vi<br>Cy Vi<br>Cy Vi<br>Cy Vi<br>Lo                                                                                                    | -2 • 0<br>C +1<br>WebCor      | <b>₽ № №</b>                 | ∧ ■ 4 00 j                   |
|                                                                                                    |                                                                                                    | 2 0 2 1 | timeTere<br>Toda<br>occoss<br>occoss<br>occos<br>occoss<br>occos<br>occoss<br>occoss<br>occoss<br>occoss<br>occoss<br>occos<br>occos<br>occoss<br>occoss<br>occoss<br>occoss<br>occos<br>occoss<br>occoss<br>occoss<br>occoss<br>occos<br>occo<br>occos<br>occos<br>occo<br>occos<br>occos<br>occo<br>occo                            | A Contraction of the second second se                                                                                                    | Ved Visit                      | tor List<br>Venex<br>Mino Mar<br>Walace Mar<br>Walace Mar                          | 10716<br>(0000)<br>19560<br>40100<br>26590                 | Visituriose<br>Romer<br>Testino<br>Heinio                       | VIEW/W<br>CAR<br>CAR<br>CAR<br>CAR<br>CAR             | Camera View<br>Visione<br>Visioni<br>CV 32<br>00<br>L0                                                                                                    | 2 • 0<br>Ø • 1<br>vencor      | ** ×<br>Ø<br>017             |                              |

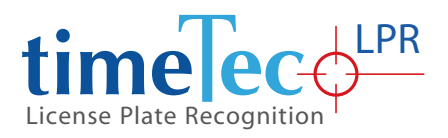

© 2017 Timetec Computing Sdn Bhd. All rights reserved • 072013